### GENIESSE **DIE EINFACHE NAVIGATION**

Mit den vier Pfeiltasten und OK kannst du ganz einfach alle Funktionen und Einstellungen deines Receivers steuern. Mit der linken Pfeiltaste öffnest du das Hauptmenü.

🛱 HD AUSTRIA

Tennis: French Open D. Thiem (A) - K

Die French Open im Paiser "Stade Roland Garros" fanden erstmals im Jahre 1891 statt. Es ist das einzige der vier

großen Grand-Slam-Turniere, das auf Sand augetragen wird. Das Hauptfeld umfasst 128 Spieler, sowohl bei den Frauen

Khachanov (RUS) : Viertelfinale:..

14:15 - 17:05

### Navigation auf dem Home-Bildschirm

- HOME HOME zum Öffnen des Home-Bildschirms
- Pfeiltasten auf und ab für die vertikale Navigation durch die Zeilen

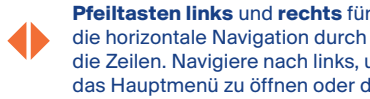

- die Zeilen. Navigiere nach links. um das Hauptmenü zu öffnen oder den Home-Bildschirm zu schließen.
- OK-Taste zum Öffnen der Detailseite
- EXIT EXIT-Taste zum Schließen des Home-Bildschirms

### Tipps:

Auf der Detailseite des jeweiligen TV-Programms kannst du alle verfügbaren Funktionen wie Wieder- Informationen zur aktuellen Internet- und gabe. Wiederholung und Aufnahme auswählen

Satelliten-Verbindung sowie zu den interaktiven Services

Home

۵ 🛋 🔌

### **Navigation in der Senderliste**

- Drücke OK, um die Senderliste zu öffnen
- Drücke nochmals OK oder EXIT. um die Senderliste zu schließen
- Drücke die linke Pfeiltaste, um deine bevorzugten Listen-Optionen auszusuchen
- Drücke die vier Pfeile, um horizontal und vertikal in der Senderliste zu navigieren

Tipp: Um eine Liste mit bevorzugten Sender zu erstellen und diese zu bearbeiten, wähle "Menü/Einstellungen/Favoriten".

### Navigation beim Fernsehen (Video-Wiedergabemodus)

- Hauptmenü: Drücke die linke Pfeiltaste oder MENU, um das Hauptmenü zu öffnen, Drücke EXIT oder BACK, um dieses zu schließen.
- Optionen: Drücke die rechte Pfeiltaste oder **OPT**, um die Sprach-Einstellungen zu öffnen. Drücke EXIT oder BACK, um diese zu schließen.

### Navigation im TV-Programm

- Drücke GUIDE, um das TV-Programm zu öffnen
- Drücke nochmals GUIDE oder EXIT oder BACK. um das Fernsehprogramm zu schließen
- Drücke die vier Pfeiltasten, um horizontal und vertikal im Fernsehprogramm zu navigieren
- Detailseite: Drücke **OK**, um die Detailseite des gewünschten Programms zu öffnen
- Um zwischen vergangenen und zukünftigen TV-Sendungen oder Tagen zu navigieren, drücke 🔫 und 🕨

Infoleiste und Detailseite: Drücke die Abwärts-Pfeiltaste oder INFO, um die Infoleiste des laufenden Senders zu öffnen. Um die Detailseite des aktuellen Programms zu öffnen, drücke **OK** oder nochmals die Abwärts-Pfeiltaste oder INFO. Drücke EXIT oder BACK, um diese zu schließen.

### Navigation in der Bibliothek

- Zum Öffnen drücke LIBRARY
- Drücke nochmals LIBRARY oder EXIT oder BACK, um die Bibliothek zu schließen
- Wähle "Replay", um alle verfügbaren Replay-Inhalte der vergangenen Tage, sortiert nach Kanälen und Datum, zu sehen
- Wähle "On Demand", um alle abrufbaren Inhalte wie tausende Filme u. v. m. zu sehen

Tipp: Alle verfügbaren Replay-Inhalte der letzten Tage sind in der Bibliothek zu finden. Drücke einfach LIBRARY, um diese zu öffnen. In der Infoleiste und im Fernsehprogramm kannst du auch vergangene Inhalte anzeigen.

### Perfektes Zusammenspiel mit der HD Austria TV-App

Lade dir die HD Austria TV-App auf bis zu 5 Endgeräte herunter und genieße ganz einfach diese Funktionen mit dem MZ-102:

- Schau auf deinem TV-Gerät Sendungen weiter, die du auf deinem Handy oder Tablet begonnen hast
- Wähle dein Programm in der mobilen TV-App und streame es sofort auf deinem TV-Bildschirm
- Stelle mit der mobilen TV-App deine Aufnahmen von unterwegs ein
- Setze mit der mobilen TV-App Erinnerungen für deinen Receiver

ENTDECKE

Öffnet Optionsmenü Farbtasten für HbbTV-Services

Öffnet Hauptmenü

(auf/ab/rechts/links) zur simplen Navigation

Zum Bestätigen OK und Auswählen

Öffnet den elektronischen – Programm-Guide

Öffnet lokale Aufnahmen

### Aufnahme-Knopf

# **DEN SCHLÜSSEL ZUM MEHRSEHEN**

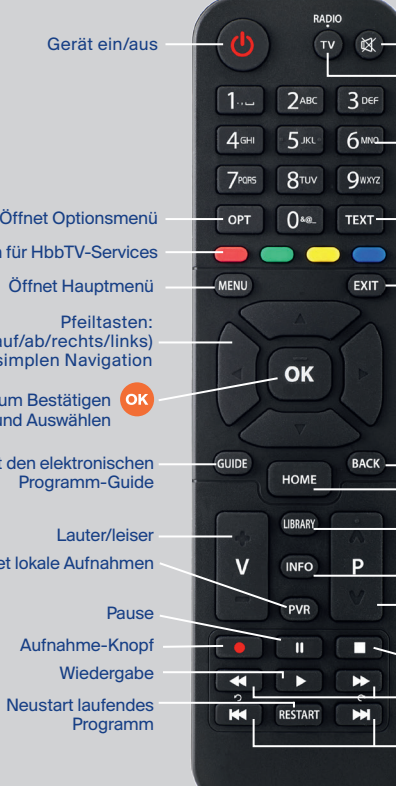

| -  | Umschalten TV/Radio                                                                                                    |
|----|----------------------------------------------------------------------------------------------------|
| z) | Tasten 1–9:<br>direkter Zugang zu<br>Fernsehkanälen                                                                                                    |
| -  | Teletext                                                                                                    |
|    | EXIT schließt die aktuelle Oberfi<br>(z. B. Menü, Senderliste)                                                                                                    |
|    |                                                                                                    |
|    | Zurück<br>HOME öffnet den Home-Bildschi<br>Öffnet die Bibliothek mit allen<br>Inhalten auf Abruf<br>Öffnet die Infoleiste und das<br>aktuelle TV-Programm, erneutes<br>Drücken öffnet die Detailseite<br>Voriger/nächster Sender<br>Stopp<br>Schnell zurück- und vorspulen<br>Zurück- und vorspulen<br>in 30-Sekunden-Schritten |
|    |                                                                                                    |

Stumm schalten

## **AUF ZU** MEHR

HD Austria SAT-Receive MZ-102

So holst du das Beste aus deinem HD-TV heraus. Und genießt mit HD Austria mehr Sender, mehr Schärfe und mehr Unterhaltung.

Tipp: Solltest du noch eine Freiphase nutzen, kannst du die Sender von HD Austria und ORF danach unter hdaustria.at/aktivieren oder 01 2051 2351 freischalten.

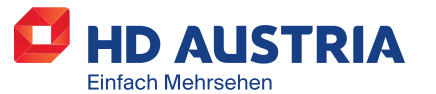

HD Austria® ist eine Marke, welche M7 Group S.A. unter Lizenz nutzt | www.hdaustria.at | info@hdaustria.at | Servicehotline: 01 2051 2351

### SCHRITT 1 **KABEL EINSTECKEN UND EINSCHALTEN**

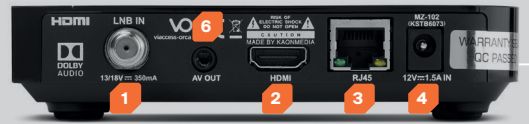

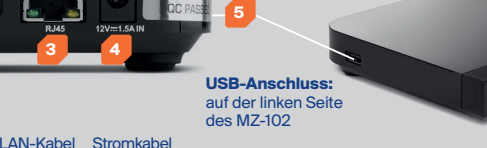

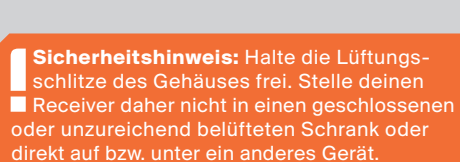

1. SAT-Kabel: Verbinde den MZ-102 mit deiner Satellitenantenne mithilfe eines HD-tauglichen Koaxialkabels\*

HDMI-Kabel

- 2. Fernseher: Schließe dein TV-Gerät mittels HDMI-Kabel an (im Lieferumfang enthalten)
- 3. Internet: Verbinde deinen MZ-102 mit einem LAN-Kabel\* oder über WLAN mit dem Internet. um zusätzliche Internet-Sender oder Funktionen zu nutzen. So kannst du Sendungen neu starten oder tausende Filme auf Abruf sehen

#### 4. Strom: Stecke das Stromkabel an

- 5. USB: Schließe eine externe Festplatte an den auf der Seite des MZ-102 befindlichen USB-Anschluss, um die Aufnahme- und Pause-Funktion nutzen zu können (siehe Schritt 3)
- 6. Analoger Ausgang: Zum Beispiel für externe Audio Systeme

### SCHRITT 2 **EINFACH DURCH DIE INSTALLATION**

| WILLKOMMEN BEI HD AUSTRIA |   |                    |   |            |                                         |  |  |  |
|---------------------------|---|--------------------|---|------------|-----------------------------------------|--|--|--|
| 1. Language / Region      | < | Deutsch Österreich | > | Wien       | ALL ALL ALL ALL ALL ALL ALL ALL ALL ALL |  |  |  |
| 2. Netzwerkverbindung     |   |                    |   | 10.43.1.15 | Erweitert                               |  |  |  |
| 3. Jugendschutz           | I | PIN ändern         |   | 18         |                                         |  |  |  |
| 4. Satelliten-Scan        |   |                    |   |            |                                         |  |  |  |
| 5. Software-Check         |   |                    |   |            |                                         |  |  |  |
| STORT WINE ON ICCA        | - |                    |   |            | S POINT                                 |  |  |  |

- 1. Sprache/Region: Wähle deine gewünschte Sprache und Region aus. Bestätige deine Auswahl mit **OK** und fahre fort.
- 2. Netzwerkverbindung: Wenn dein Receiver bereits mit dem LAN-Kabel verbunden ist ist "LAN" schon ausgewählt. Drücke auf OK, um das zu bestätigen. Für individuelle Einstellungen gehe zu "Erweitert". Falls es keine LAN-Verbindung gibt, verbinde deinen Receiver mit dem WLAN. Wähle einfach dein WLAN-Netzwerk aus und gib gegebenenfalls dein Passwort ein. Bestätige deine Auswahl mit **OK**. Wenn keine Internet-Verbindung verfügbar ist, wähle "Überspringen".

#### Satellitensuche abgeschlossen ist, drücke OK,

Tipp:

um fortzufahren. Für individuelle Einstellungen wähle "Erweiterte Einstellungen".

5. Software-Check: Bitte warte, bis das System erkannt hat, ob die neueste Software installiert ist. Drücke OK zum Fortfahren.

Mit der OK-Taste auf der Fernbedienung

bestätigst du die Einstellungen. Mit den

vier Pfeiltasten kannst du navigieren und

Einstellungen immer mit **OK** zu bestätigen.

voreingestellt. Wir empfehlen, diesen Code zu

Inhalte mit den Pfeilen auf der Fernbedienung

ändern und das Mindestalter für eingeschränkte

deine Einstellungen ändern.

Bitte denk daran, die geänderten

3. Jugendschutz: Die PIN ist mit 1234

einzustellen. Bestätige mit OK.

4. Satelliten-Scan: Wir empfehlen, die

"Automatische Satellitensuche" mit OK

auszuwählen. Wenn die automatische

### Los geht's! Ab jetzt genießt du alle Vorzüge von HD Austria.

### **SCHRITT 3** VERBINDE DEINE EXTERNE FESTPLATTE

### Mit deiner Festplatte kannst du folgende Funktionen nutzen:

- TV-Aufnahmen:
- Sofortiges Aufnehmen von aktuell laufenden Sendungen - Aufnehmen von zukünftigem Programm mit Timer

#### Pause TV:

### So verbindest du deine Festplatte mit dem MZ-102:

1. Bitte verbinde deine externe Festplatte (nicht im Lieferumfang enthalten) mit einer Kapazität von mindestens 16 GB und höchstens 3 TB mit dem Anschluss auf der linken Seite des MZ-102.

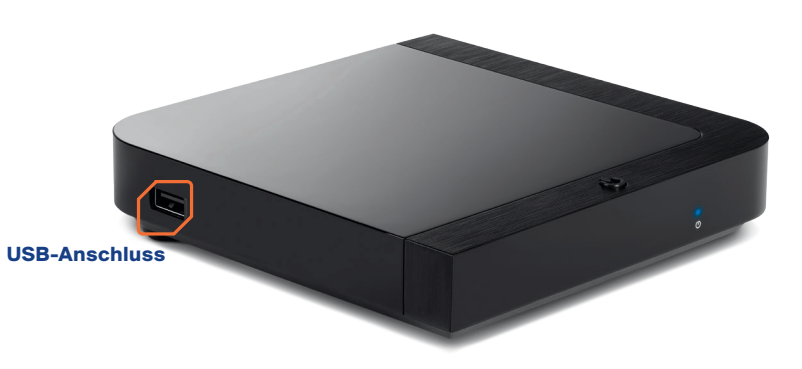

Einschalten: Wenn alle Kabel eingesteckt und Batterien in der Fernbedienung sind, schalte deinen Receiver ein. Stelle sicher, dass du auf deinem TV-Gerät den richtigen HDMI-Eingang ausgewählt hast, und folge den Anweisungen auf dem Bildschirm.

\*Nicht im Lieferumfang enthalten

SAT-Kabel

- Wähle eine der beiden Optionen unter "Menü/Einstellungen/Aufnahme/Pause TV" - Auto: Konstantes Aufnehmen des laufenden Programms
- Manuell: Manueller Auslöser für zeitversetztes Fernsehen mit der Pause-Funktion im Live-TV

Hinweis: Nicht alle USB-Massenspeichergeräte sind für die Verbindung mit dem MZ-102 geeignet. Wir empfehlen eine mit USB 2.0/3.0 kompatible Festplatte für eine optimale Konnektivität.

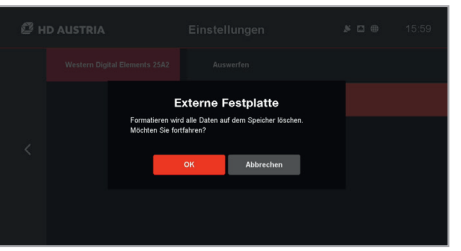

| ₿н | D AUSTRIA    | Einstellungen      | × 0 | • | 16:03   |
|----|--------------|--------------------|-----|---|---------|
|    | System       | Pause TV           |     |   | Manuell |
|    | Favoriten    | Min. vor Aufnahme  |     |   | Aus     |
| 6  | Aufnahme     | Min. nach Aufnahme |     |   | Aus     |
|    | Installation | Lokaler Speicher   |     |   | >       |
|    | Information  |                    |     |   |         |
|    |              |                    |     |   |         |

Festplatte formatieren: Um die Festplatte nutzen zu können, muss sie von deinem Receiver formatiert werden. Wenn du die Festplatte ansteckst, erscheint ein Fenster mit einer automatischen Formatierung, Drücke OK um den Prozess zu starten.

Hinweis: Wenn du die Festplatte formatierst. gehen alle Daten verloren. Um nicht versehentlich alle Daten zu löschen, ist der Prozess PINgeschützt. Gib die Jugendschutz-PIN ein, um die Formatierung zu bestätigen. Die Standard-PIN ist 1234 (wir empfehlen, diese zu ändern).

Wenn das Fenster zur Formatierung nicht automatisch erscheint, wähle "Menü/Einstellungen/ Aufnahme/Lokaler Speicher".

#### Tipps:

- Du findest alle Einstellungen f
  ürs Aufnehmen unter "Men
  ü/Einstellungen/Aufnahme"
- Unter dem Hauptmenüpunkt "Aufnahmen" kannst du alle Aufnahmen deiner Festplatte verwalten
- Die Programmierung des Aufnahme-Timers kannst du auf der Detailseite des gewünschten Fernsehsenders einstellen. Zu der Detailseite kommst du zum Beispiel via "Guide".
- Du kannst deine Aufnahmen und den eingestellten Timer in den lokalen Aufnahmen löschen. Um die lokalen Aufnahmen zu öffnen, drücke den **PVR-Knopf** oder gehe auf "Menü/Aufnahmen".
- Wenn du den Aufnahme-Knopf drückst, kannst du das laufende Programm sofort aufnehmen
- Wenn du den Pause-Knopf drückst, kannst du das laufende Programm pausieren